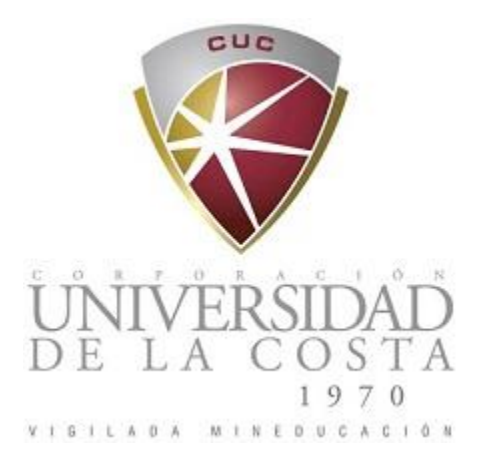

# Instructivo:

# SOLICITAR CERTIFICADOS ACADÉMICOS EN LÍNEA

# DIRECCIÓN DE REGISTRO

Email: <u>direccionderegistro@cuc.edu.co</u> Teléfonos: 336 2264 – 336 2269 UNIDAD CENTRAL DE ATENCIÓN – UNICA Para iniciar el proceso debes de ingresar al sistema Academico SICUC en el siguiente link:

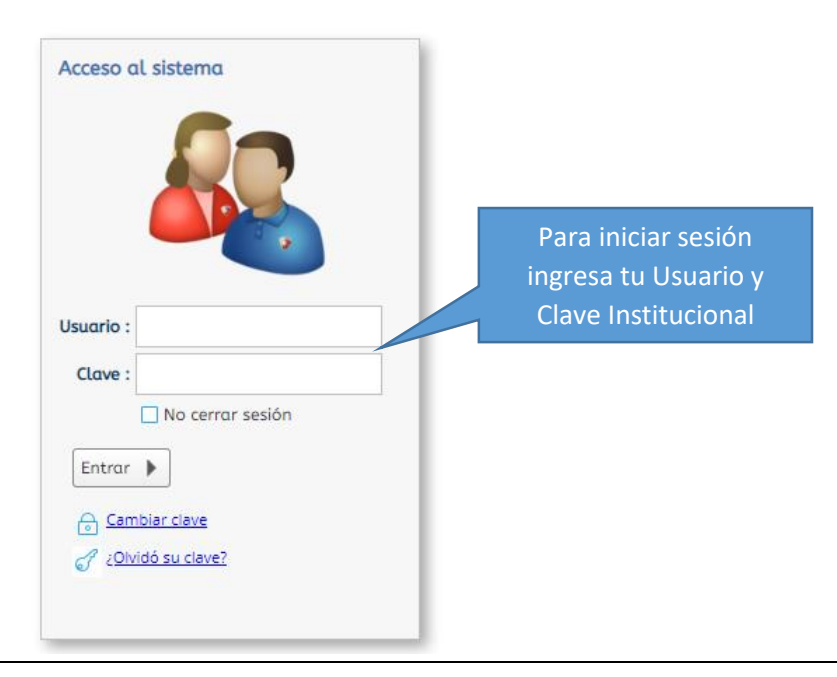

# https://admisiones.cuc.edu.co/sgacampus/

Al ingresar al sistema académico SICUC seleccionamos la siguiente opción

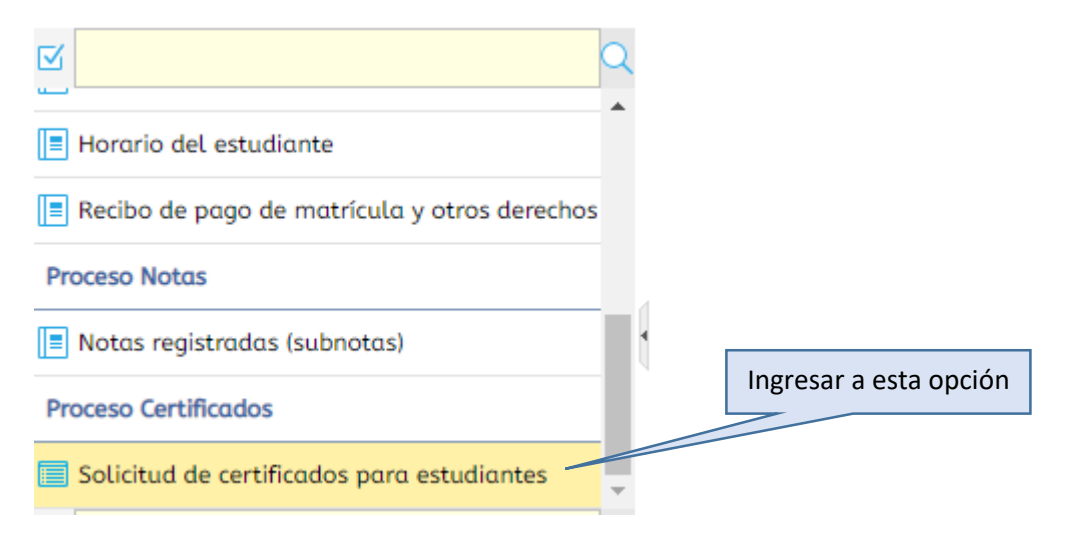

| E      | sta opción le perm              | itira solicitar constancias | s y certificados        | asociados a s    | u programa y             | estado actua          | ıl dentro de la inst        | titución.                      |    |
|--------|---------------------------------|-----------------------------|-------------------------|------------------|--------------------------|-----------------------|-----------------------------|--------------------------------|----|
|        |                                 |                             | Solicite s              | u Certificado —  |                          | p                     | De clic en<br>bara solicita | esta opción<br>r el certificad | lo |
| ∀<br>× | Cod. Certificado                | Certificado                 | Periodo de<br>solicitud | Cód.<br>Programa | Descargar<br>certificado | Visualizar<br>Archivo | Descargar<br>recibo         | Q<br>Va 🗸                      |    |
| C<br>E | No hay información para mostrar |                             |                         |                  |                          |                       |                             |                                |    |

Al seleccionar la opción se cargará el siguiente formulario

Al dar clic en solicitar certificado aparecerá el siguiente formulario que debe diligenciar.

| Solicite su Certificado                    |          | 8                                                |
|--------------------------------------------|----------|--------------------------------------------------|
| Datos de la Solicitud                      |          |                                                  |
| Programa Académico : BANCA Y F             | INANZAS  | •                                                |
| Pensum : PLAN DE ES                        | -        |                                                  |
| Certificado a Solicitar : CERTIFICAD       | - (8     |                                                  |
|                                            |          |                                                  |
|                                            |          | De clic en esta opción pa                        |
| oiligencie todos los<br>campos solicitados | Enviar 🛷 | visualizar el formato de certificado solicitado. |
|                                            |          |                                                  |

NOTA: Si el certificado solicitado es de notas se activarán las siguientes casillas

| Certificado a Solicitar : | CERTIFICADO DE          | NOTAS                                  |                                        | -                                                                                                    |
|---------------------------|-------------------------|----------------------------------------|----------------------------------------|----------------------------------------------------------------------------------------------------|
| nivel :                   |                         |                                        |                                        | •                                                                                                    |
| Periodo :                 | Periodo                 | Fec. Inicio                            | Fec. Fin                               | Estos campos no son obligatorios. Si no<br>seleccionas el periodo el certificado de<br>notas se generará con todos los |
|                           | 20181<br>20182<br>20191 | 12/09/2017<br>01/07/2018<br>01/09/2018 | 30/06/2018<br>31/12/2018<br>30/06/2019 | <br>periodos cursados en el programa.<br>Si deseas el certificado de notas de un<br>periodo especifico debes de        |
|                           |                         |                                        |                                        | periodo específico debes de<br>seleccionarlo de la lista que se despliega                                              |

al dar clic en la casilla Periodo

Enviar 🤣

En la parte inferior se listarán los certificados solicitados y su estado

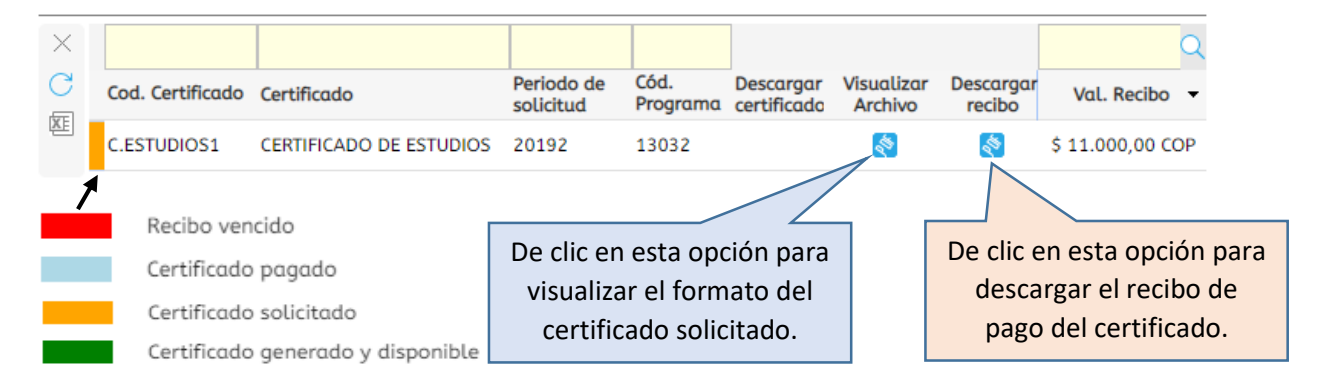

#### Importante:

El volante de pago del certificado lo puedes cancelar la línea.

#### Ingresa a la siguiente opción del menú

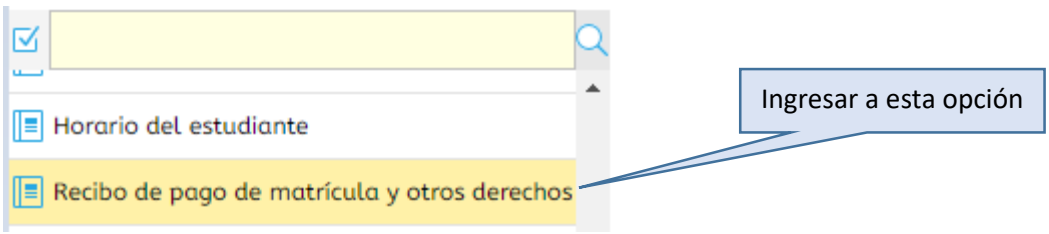

## Luego se cargará el siguiente formulario

|                                     |                | IMPORTANTE:<br>Por favor, ingrese su núm<br>recibo que desea descarg | ero de identificación, presione el botón buscar y seleccione el<br>ar.<br>Para iniciar el proceso de pago en |                     |                                |           |                |
|-------------------------------------|----------------|----------------------------------------------------------------------|----------------------------------------------------------------------------------------------------|---------------------|--------------------------------|-----------|----------------|
| Num. Identificación : 104<br>Buscar |                |                                                                      |                                                                                                    | selecci<br>pagar y  | l recibo a<br>otón <b>Pago</b> | 0         |                |
| 🖶 In                                | nprimir   核 De | scargar PDF 🏼 🌲 Pago                                                 |                                                                                                    |                     |                                |           |                |
| С                                   | Cód. periodo   | Тіро                                                                 | Val. a pagar                                                                                                 | Fec. límite de pago | Estado de pago                 | Documento | Númer<br>recib |
|                                     | 20192          | Pecuniario                                                           | \$ 11.000,00 COP                                                                                             | 16/08/2019          | Matricula Liquidada            | 1176110   |                |

Para mayor información de cómo pagar en línea puedes consultar en el siguiente enlace: <u>http://cuc.edu.co/images/stories/archivos/pdf/Instructivo-Pagos-en-linea-con-tarjetas-de-Credito-y-Debito.pdf</u>

### Generación del certificado.

Después de cancelar el volante de certificado, se cuenta con un tiempo máximo de 24 horas para verificar y confirmar el pago y generar el certificado en el sistema académico, al generar el certificado se te notificara con un mensaje enviado al correo electrónico que tengas registrado en nuestra base de datos, indicando que ya puedes descargar el certificado solicitado.

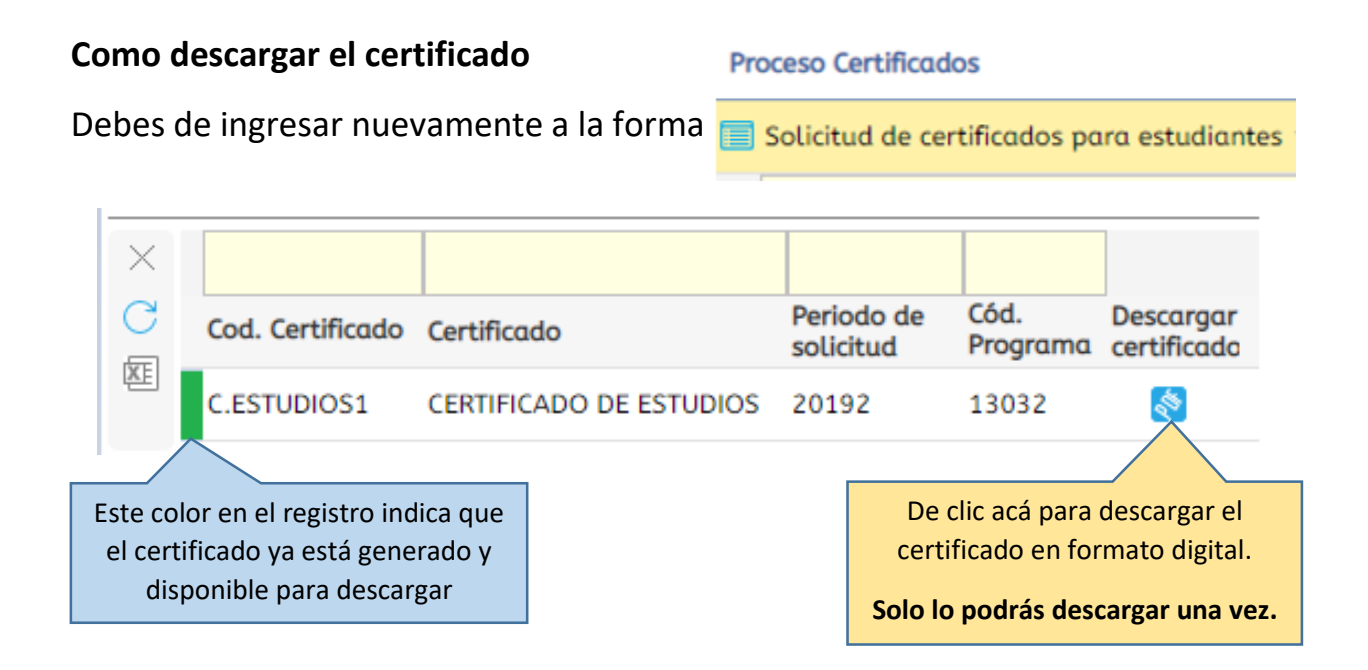

## Verificación de los certificados académicos en formato digital

Estos certificados se pueden validar en línea de la siguiente forma

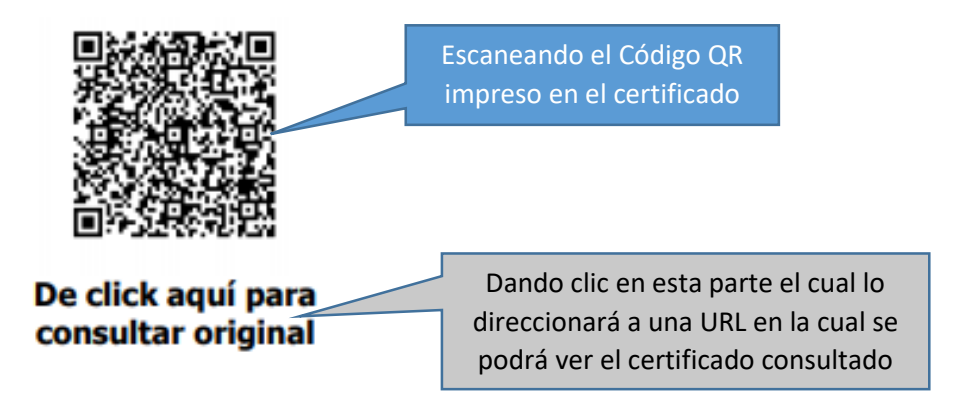